#### <u>お申込み方法</u>

講座にお申込みいただくには、ユーザー登録(無料)が必要です。 ユーザー登録および講座へのお申込み方法は下記をご確認ください。

#### ステップ1 【Register】ボタンをクリック

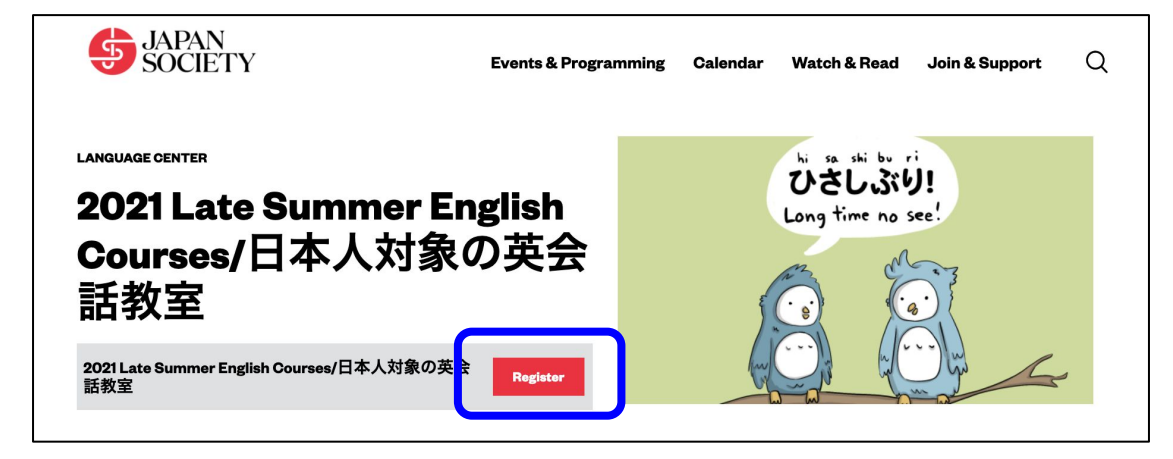

### ステップ2 ログインまたは新規ユーザー登録

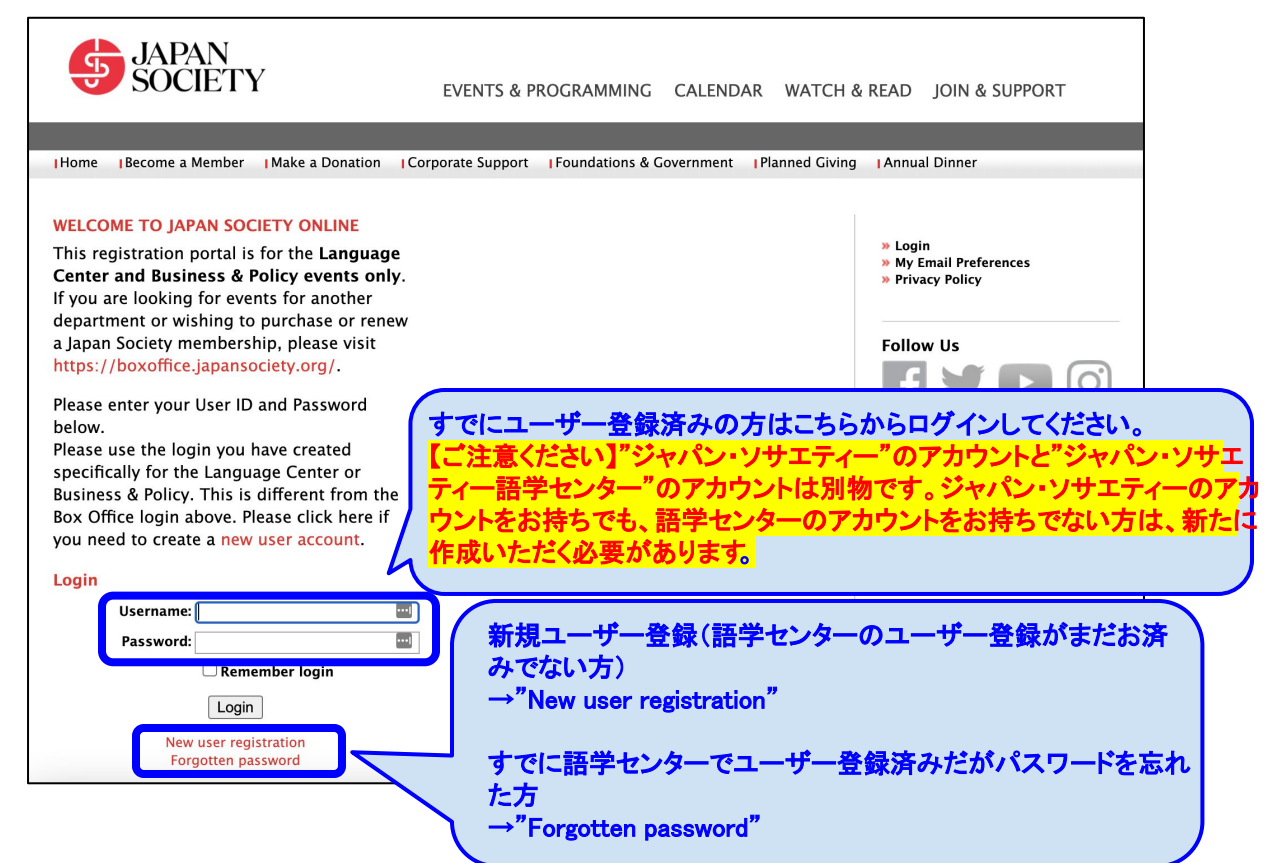

# ステップ3 新規ユーザー登録方法(すでに登録済みの方はスキップ)

| JAPAN<br>SOCIETY                                                                                                    | EVENTS & PROGRAMMING CALENDAR WATCH &                                                                                                    | & READ JOIN & SUPPORT                                                                                                    |
|----------------------------------------------------------------------------------------------------|----------------------------------------------------------------------------------------------------|----------------------------------------------------------------------------------------------------|
| Home Become a Member Make a Donation                                                                                                    | Corporate Support Foundations & Government Planned Giving                                                                                                    | Annual Dinner                                                                                                    |
| REGISTER<br>To register, please fill out the form below<br>and click submit. If you already have a User<br>ID and Password, please login here.<br>新規ユーザー登録 (*は入力必須:<br>New User Registration<br>Title 1:<br>First Name:<br>Last Name:<br>Last Name:<br>Last Name:<br>Country: United States<br>Country: United States<br>Address lines:<br>City:<br>State: <please select=""><br/>ZIP:<br/>mm<br/>Birth date: dd<br/>Yyyy</please> | <ul> <li>項目)</li> <li>←敬称</li> <li>←*ファーストネーム(名)</li> <li>←*ラストネーム(姓)</li> <li>←*メールアドレス</li> <li>←電話番号</li> <li>←*居住国</li> <li>←*居住国</li> <li>←*住所</li> <li>←*住所</li> <li>←*年月日(日)</li> <li>←生年月日(月)</li> <li>←生年月日(西暦)</li> </ul> | <ul> <li>* Login</li> <li>* My Email Preferences</li> <li>* Privacy Policy</li> </ul> Follow Us Follow Us Follow US Follow US Fo |
| Username:<br>Password:<br>12 characters or more.<br>Confirm Password:                                                                                                    | ←*ユーザーネーム                                                                                                    | ーネームと<br>入力ください。<br>に必要となりますので<br>してください。                                                                                                    |
| Submit<br>User Login                                                                                                    |                                                                                                    |                                                                                                    |

# **ステップ4** コース申し込みへ

| JAPAN<br>SOCIETY                                                                                                    | EVENTS & PROGRAMMING              | CALENDAR WATCH & READ                    | JOIN & SUPPORT                                            |
|----------------------------------------------------------------------------------------------------|-----------------------------------|------------------------------------------|-----------------------------------------------------------|
|                                                                                                    |                                   |                                          |                                                           |
| Home Become a Member Make a Donation Co                                                                                                    | rporate Support Foundations & Gov | vernment Planned Giving Annu             | al Dinner                                                 |
| Log Out<br>登録したユーザー名<br>You are logged in as hiromiogawa<br>Japan Society's Toyota Language Center<br>Late Summer Conversational Japanese<br>Late Summer Japanese 1, 2, & 10<br>Late Summer Shodo<br>Late Summer English<br>Japanese Onomatopoeia Workshop<br>Fall 2021 Hiragana & Katakana Workshops<br>Fall 2021 Fundamentals of Kanji Workshops<br>Fall Japanese<br>Fall Japanese<br>Fall Japanese–Language Teacher Training: Introductory | をクリック                             | » My<br>» My<br>» Priv<br>» Log<br>Follo | Home<br>Profile<br>Email Preferences<br>acy Policy<br>out |

# **ステップ5** コース選択

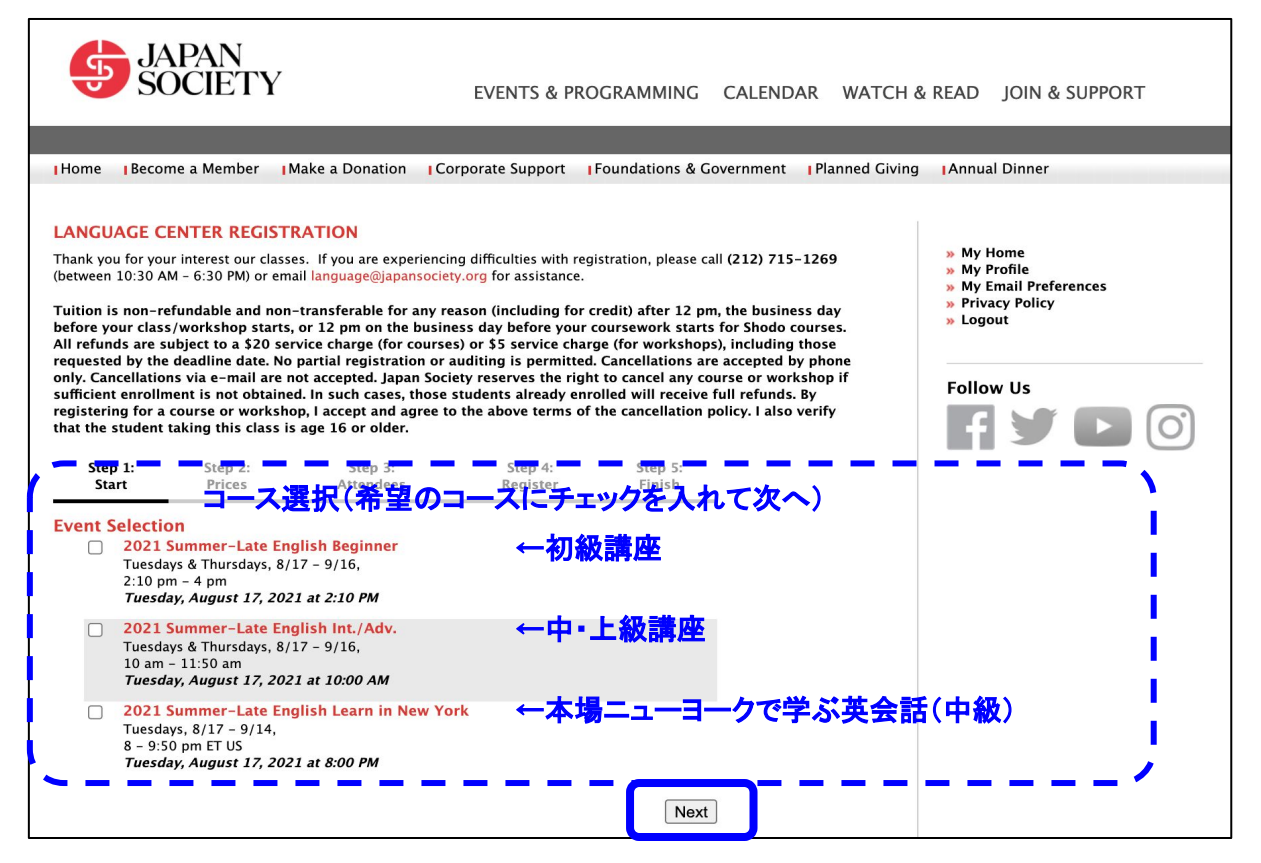

### ステップ6 会員/非会員の選択および人数の入力

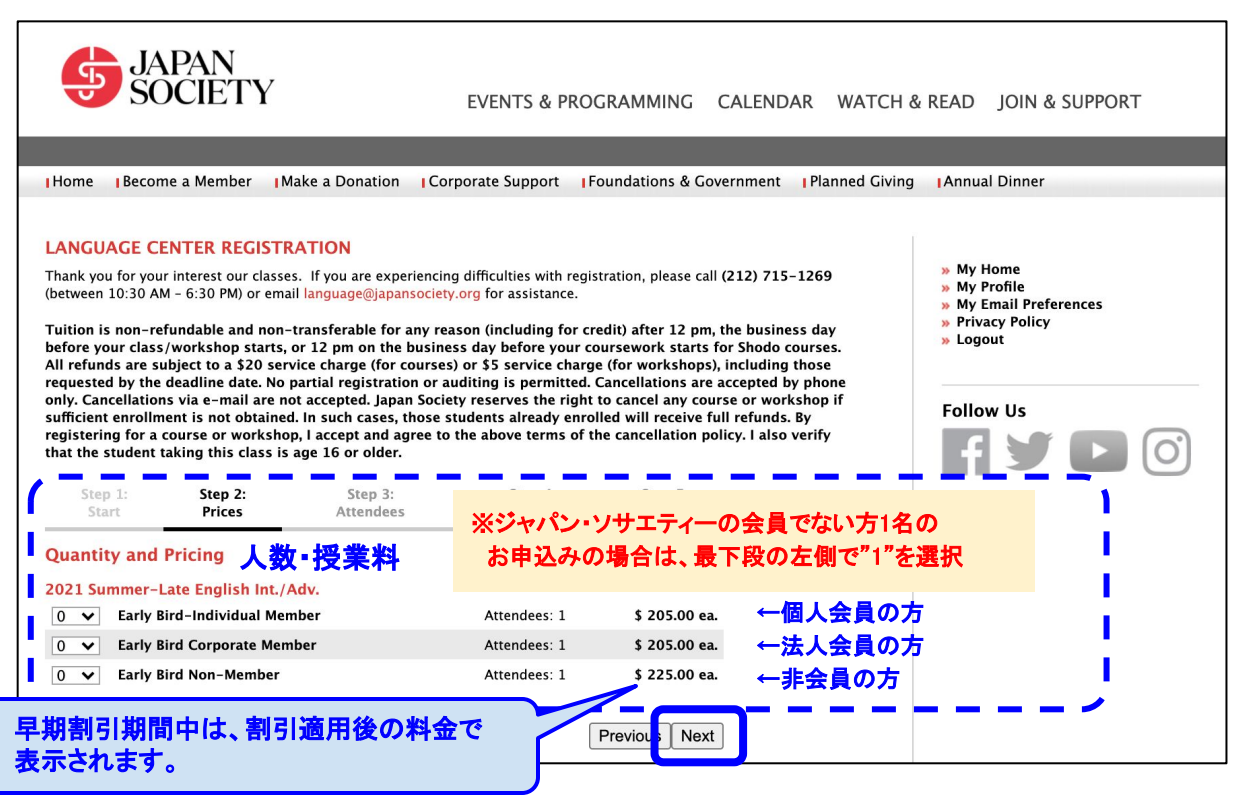

# ステップ7 コース確認および受講者情報

| JAPAN<br>SOCIETY                                                                                                    | EVENTS & PRO                                                                                                    | OGRAMMING CALEN                                                                                                    | DAR WATCH 8                                                                          | READ JOIN & SUPPOR                                                                                                    | Г |
|----------------------------------------------------------------------------------------------------|----------------------------------------------------------------------------------------------------|----------------------------------------------------------------------------------------------------|--------------------------------------------------------------------------------------|----------------------------------------------------------------------------------------------------|---|
|                                                                                                    |                                                                                                    |                                                                                                    |                                                                                      |                                                                                                    |   |
| Home Become a Member Make a Donation                                                                                                    | Corporate Support                                                                                                    | Foundations & Governmen                                                                                                    | t Planned Giving                                                                     | Annual Dinner                                                                                                    |   |
| LANGUAGE CENTER REGISTRATION<br>Thank you for your interest our classes. If you are experie<br>(between 10:30 AM - 6:30 PM) or email language@japanso<br>Tuition is non-refundable and non-transferable for any<br>before your class/workshop starts, or 12 pm on the bu<br>All refunds are subject to a \$20 service charge (for cou<br>requested by the deadline date. No partial registration -<br>only. Cancellations via e-mail are not accepted. Japan S<br>sufficient enrollment is not obtained. In such cases, tho<br>registering for a course or workshop, I accept and agre<br>that the student taking this class is age 16 or older. | ncing difficulties with regi<br>clety.org for assistance.<br>v reason (including for c<br>siness day before your c<br>rses) or \$5 service charg<br>or auditing is permitted.<br>ociety reserves the right<br>se students already enr<br>e to the above terms of i | istration, please call (212) 7:<br>redit) after 12 pm, the busi<br>coursework starts for Shodu<br>ge (for workshops), includi<br>c Cancellations are accepter<br>to cancel any course or w<br>olled will receive full refun<br>the cancellation policy. I al: | 15-1269<br>ness day<br>o courses.<br>19 y phone<br>orkshop if<br>15. By<br>10 verify | <ul> <li>My Home</li> <li>My Profile</li> <li>My Email Preferences</li> <li>Privacy Policy</li> <li>Logout</li> </ul> Follow Us | 0 |
| Step 1: Step 2: Step 3:<br>Start Prices Attendees                                                                                                    | Step 4:<br>Register                                                                                                    | 前画面で選                                                                                                    | 択したコース                                                                               | が表示されます                                                                                                    |   |
| V 2021 Summer-Late English Int./Adv.                                                                                                    |                                                                                                    |                                                                                                    |                                                                                      |                                                                                                    |   |
| Qty         Selection         Attendees           1         Early Bird Non-Member         1                                                                                                    | Price<br>\$ 225.00                                                                                                    | Total<br>\$ 225.00                                                                                                    |                                                                                      |                                                                                                    |   |
| 2021 Summer-Late English Int./Adv.<br>Early Bird Non-Member<br>Attendee:<br>Position:<br>Company:<br>I understand the<br>cancellation<br>policy:<br>キャンセルポリシー(下記)をご一<br>同意いただける場合は"yes"を選                                                                                                    | マ                                                                                                    | s 225.00<br>受講者(選択式)<br>役職(任意)<br>勤務先(任意)                                                                                                    |                                                                                      |                                                                                                    |   |

#### <u>キャンセルポリシー</u>

- 授業料は一度納められましたら、開講日前日の午後12時以降、返金いたしません。(他の方への譲渡もできません。)それ以前の返金に関しては、20ドルの サービス料金が課されます(ワークショップは5ドル)
- キャンセルの場合は、お電話で(212-715-1269)ご連絡下さい。メールでのキャンセルはご遠慮願います。

#### お申込み前にご確認ください

- 授業の録音・録画は禁止されております。
- お申込み数が定員を下回る場合は、中止とさせていただく場合がございます。
   その場合、すでに納められている授業料については全額ご返金させていただきます。
- ジャパン・ソサエティー語学センターの各講座は、16歳以上の方がお申込みいただけます。

# **ステップ8** お支払い

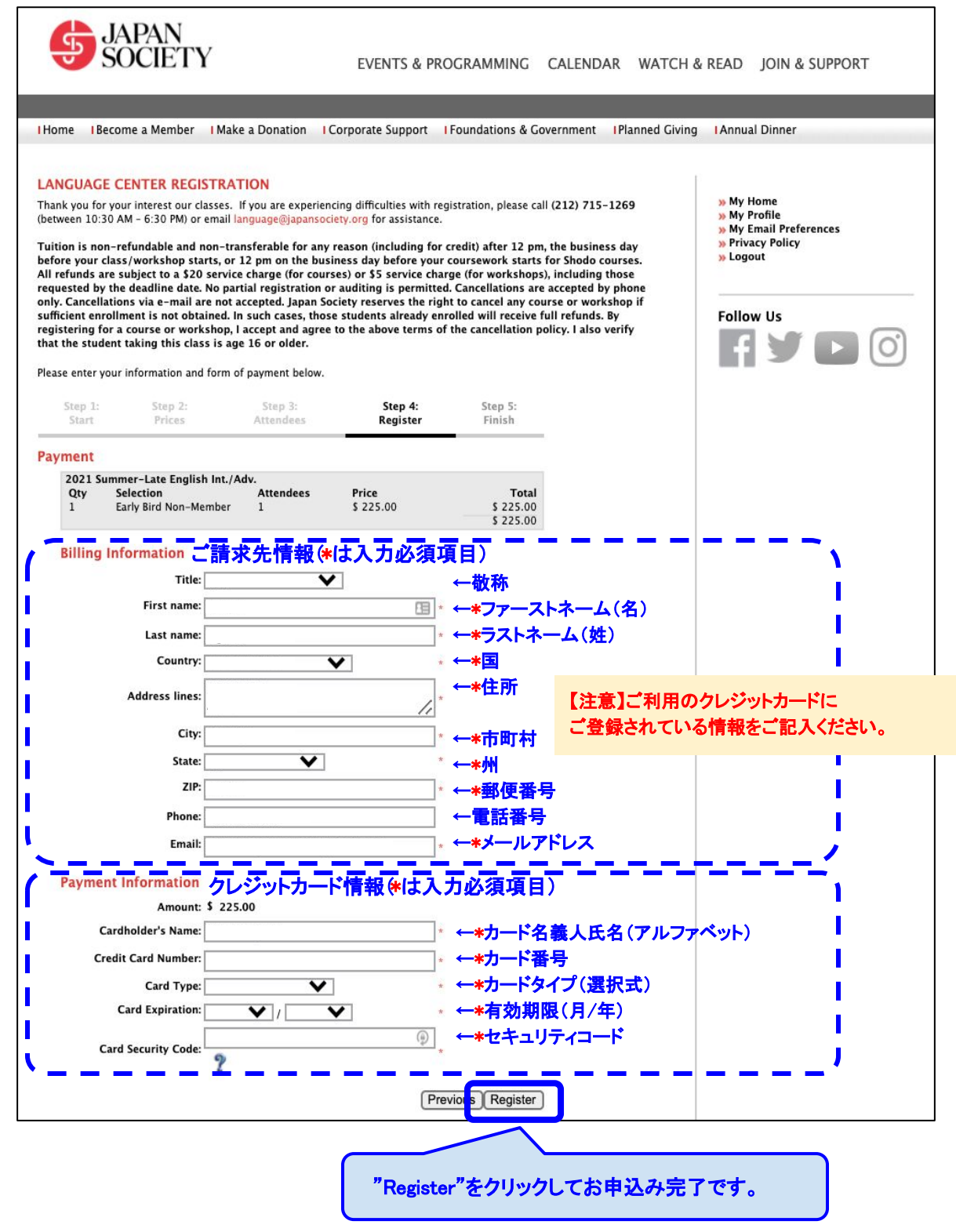